# <u>Guide to the payment of enrollment for an event through</u> <u>the Spontaneous Payments Portal - PagoPA</u>

The portal for the Event enrollment Payment of "Università degli Studi di Parma", is available at:

https://web.pasemplice.eu/PortaleDebitore/06230/00308780345/AC7711391A26/index.do

Spontaneous Payments Portal PagoPA (Debtor Portal).

From the home page you can choose whether to make the payment after registration or through anonymous access (to avoid retyping the personal data each time).

### Summary

| 1. | Payment after Registration       | 2 |
|----|----------------------------------|---|
| 2. | Payment through Anonymous Access | 9 |

| UNIVERSITÀ<br>DI PARMA                                              |          |
|---------------------------------------------------------------------|----------|
| UNIVERSITA' DEGLI STUDI DI PARMA                                    |          |
| Autenticazione - Inserire le proprie credenzi                       | ali      |
| Username *                                                          | <b>A</b> |
| Password *                                                          | <b>▲</b> |
| CAMBIA LINGUA<br>Recupera Username e Password                       |          |
| REGISTRATI LOGIN<br>Accesso Anonimo                                 |          |
| Browsers supportati: Chrome, Firefox, Intern<br>Explorer 9, 10 e 11 | et       |
|                                                                     |          |

At this Home Page is possible:

- To Change Language
- To Login (after Registration)
- To Register.
- Anonymous Access

## 1. Payment after Registration

After registration and login, you enter a Personal Dashboard, with the situation of the payments previously made.

|                                       | Home         | Spontaneous payment    | Payments Situation |           |     | pagoPf          |
|---------------------------------------|--------------|------------------------|--------------------|-----------|-----|-----------------|
| VERSITA' DEGLI S                      | rudi di parm | IA                     |                    |           |     |                 |
| Home                                  |              |                        |                    |           |     | 😤 Hom           |
|                                       | PAY          |                        |                    | SPONTANEO |     | A C             |
|                                       | Situation    |                        |                    |           |     | -               |
| Payments 9                            | ituation     |                        |                    |           |     |                 |
| Payments S Payment D                  | ate          | Reason                 |                    |           |     | Amount          |
| Payments S<br>Payment D<br>04/12/2019 | ate          | Reason<br>prova inseri | mento per manule   | Ĩ         | EUR | Amount<br>55.00 |

- Select "Spontaneous Payment".

Fill in the required fields identified with an asterisk \*:

- Payment Data:
  - Collection Service: "Select Event Name"
  - Amount: Enter enrollment Amount
  - o Reason : Event Name
- Data of Debtor: in case of registered user, the debtor data are automatically filled in.

| pontaneous payment                                                             |                                | 🕷 Home > Spontaneous payment 🛛 💡 |
|--------------------------------------------------------------------------------|--------------------------------|----------------------------------|
| Data of <b>payment</b><br>Collection Service<br>MUSR2020 SMFI, PARMA 6-10 JULY | Amount * 100                   | <br>Maturity date                |
| Reason * MUSR2020 SMFI, PARMA 6-10 JUL                                         | r                              |                                  |
| Data of <b>debtor</b>                                                          |                                | _                                |
| First Name / Last Name *                                                       | Taxpayer Identification Number | Email                            |
| Address                                                                        | Street number                  | Place                            |
| Post Code                                                                      | Province                       | Country                          |
|                                                                                |                                |                                  |
| Email                                                                          |                                |                                  |
|                                                                                |                                |                                  |

- By clicking on "NEXT" you are redirected to the AgID Wisp (Agency for Digital Italy) which manages the payment.

- Select Language and Select "Login with your Email".

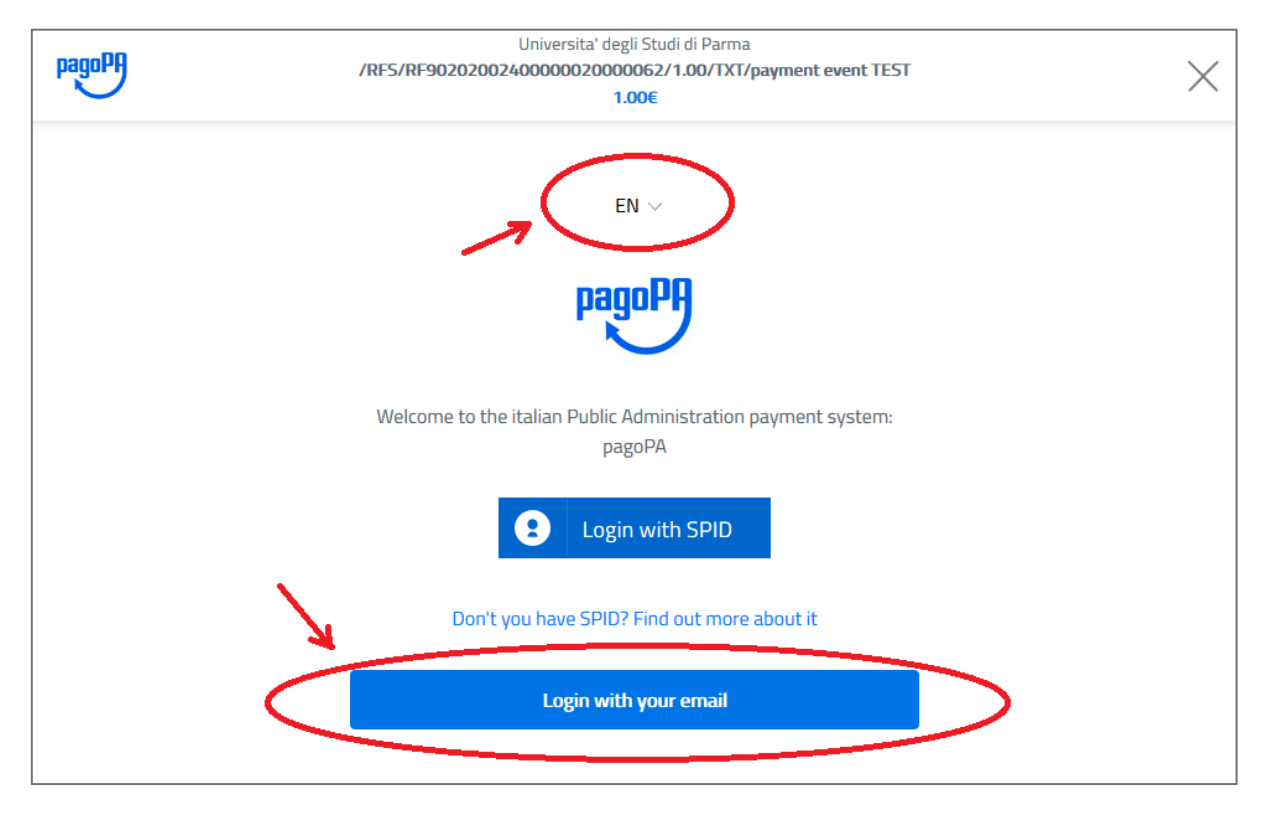

#### Enter your validated Email.

| pagoPA | Universita' degli Studi di Parma<br>/RFS/RF79202002400000020000064/1.00/TXT/payement event test | ×      |
|--------|-------------------------------------------------------------------------------------------------|--------|
| $\sim$ | 1.00€                                                                                           | $\sim$ |
|        |                                                                                                 |        |
|        |                                                                                                 |        |
|        |                                                                                                 |        |
|        |                                                                                                 |        |
|        |                                                                                                 |        |
|        | Enter your email address                                                                        |        |
|        |                                                                                                 |        |
|        | 🖂 gianluca.monteverdi@unipr.it                                                                  |        |
|        | Email address                                                                                   |        |
|        |                                                                                                 |        |
|        |                                                                                                 |        |
|        | Continue                                                                                        |        |
|        |                                                                                                 |        |
|        |                                                                                                 |        |
|        |                                                                                                 |        |

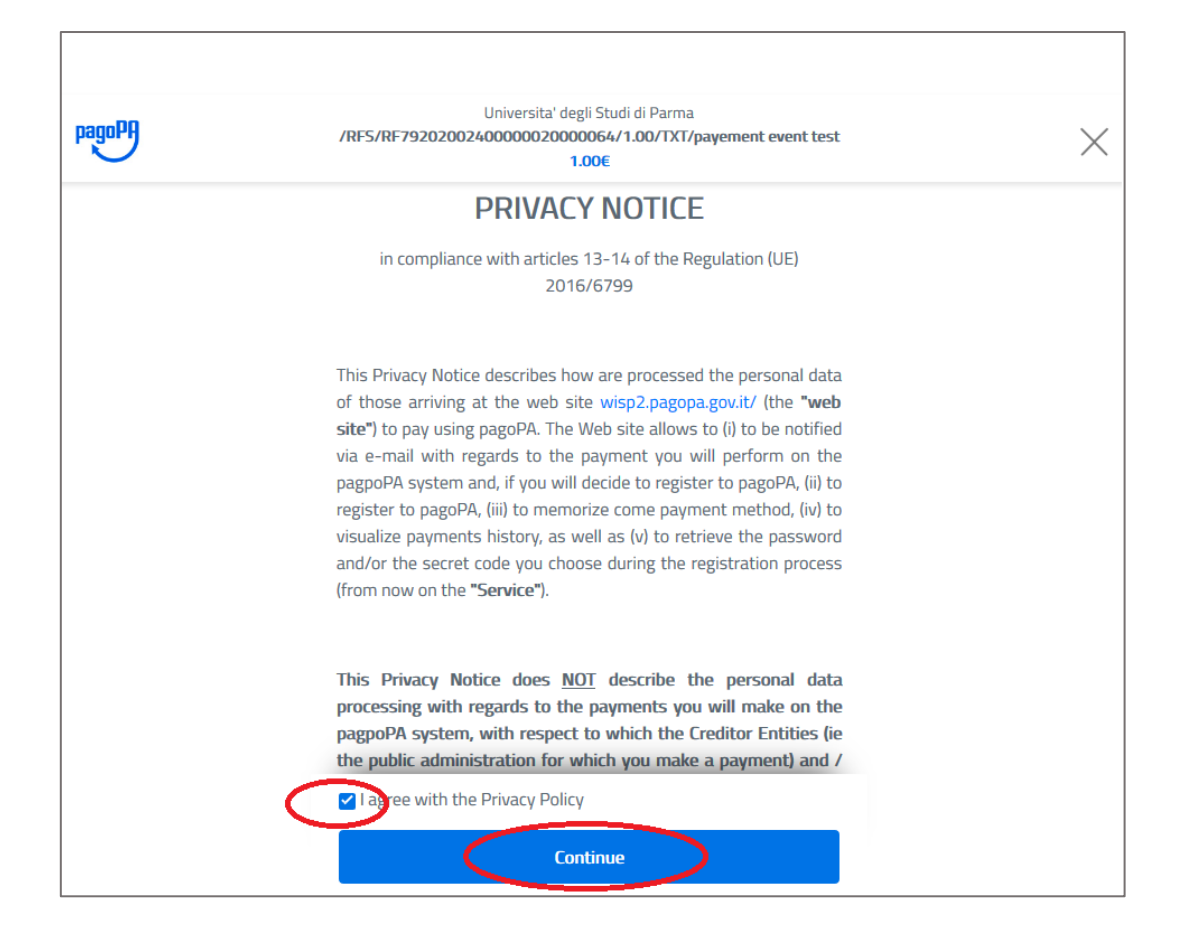

- Select "Credit/debit Card".

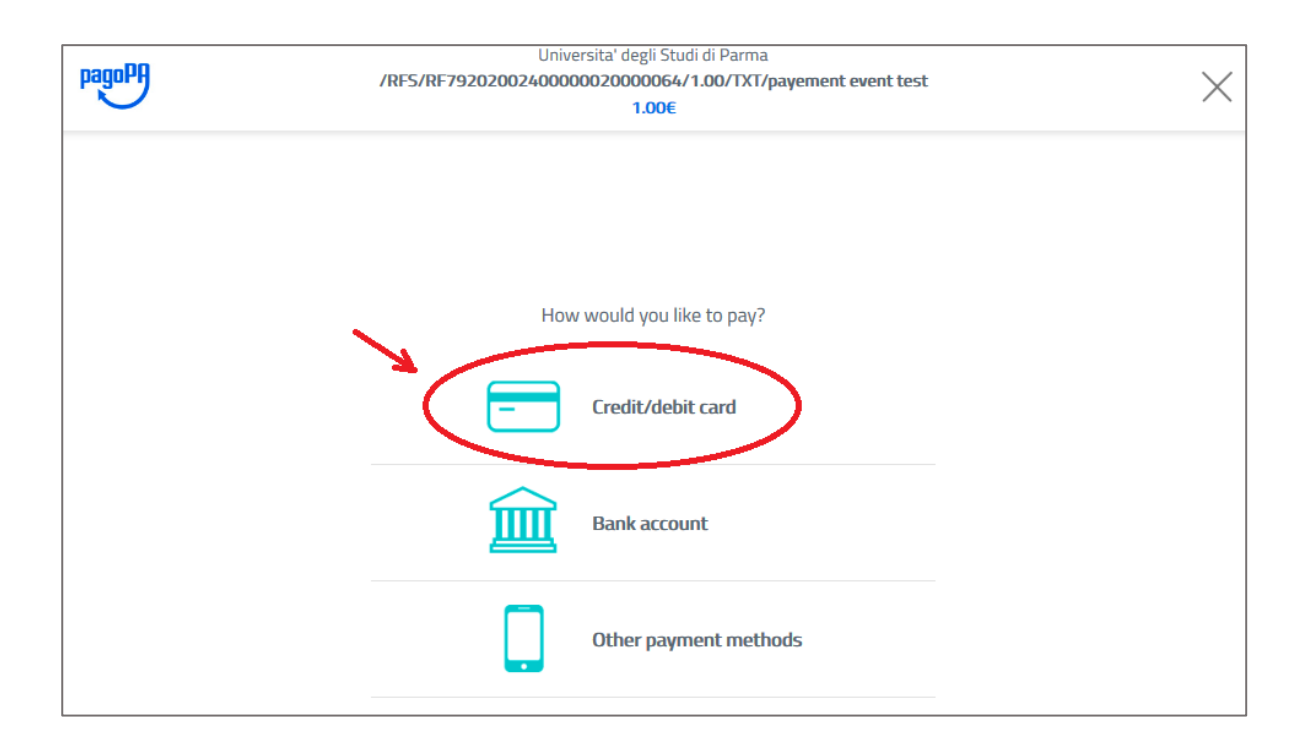

### - Enter your credit card data

| pagoPf | Universita' degli Studi di Parma<br>/RFS/RF7920200240000002000064/1.00/TXT/payement event test<br>1.00€ | $\times$ |
|--------|----------------------------------------------------------------------------------------------------|----------|
|        | pagoPA accepts the following credit/debit card circuits                                                 |          |
|        | Name and Last name Invalid name and last name, special characters are not accepted                      |          |
|        | Credit/debit card number                                                                                |          |
|        | MM / YY Expiry date (mm/yy)                                                                             |          |
|        | Continue                                                                                                |          |

- Select a payment method, e.g. NEXI

| PagoPA | Universita' degli Studi di Parma<br>/RFS/RF88202006200000020000001/1.00/TXT/payment test<br>1.00€                                                                                                    | ×              |
|--------|----------------------------------------------------------------------------------------------------|----------------|
|        | Image: Constraint of the source of your credit card is not participating to pagoPA. Choose a payment manager for this payment scrolling the list or searching by bank name         Image: Constraint of the source of your credit card is not participating to pagoPA. Choose a payment manager for this payment scrolling the list or searching by bank name         Image: Constraint of the source of your credit card is not participating to pagoPA. Choose a payment manager for this payment scrolling the list or searching by bank name         Image: Constraint of the source of your credit card is not participating to pagoPA. Choose a payment manager for this payment scrolling the list or searching by bank name         Image: Constraint of the source of your credit card is not participating the list or searching by bank name         Image: Constraint of the source of your credit card is not participating the list or searching by bank name         Image: Constraint of the source of your credit card is not payment con card is not payment con |                |
|        | Why the fees?                                                                                                    | Privacy Policy |

#### - Confirm Payment

| pagnPf | Universita' degli Studi di Parma<br>/RF5/RF23202006200000020000002/1.00/TXT/payment test<br>1.00E | ×              |
|--------|---------------------------------------------------------------------------------------------------|----------------|
|        | Pay with this credit/debit card                                                                   |                |
|        | Exp. 09 / 20                                                                                      |                |
|        | Max fees <b>1.00 € Why?</b><br>Your payment will be managed by                                    |                |
|        | Pagamento con carta                                                                               |                |
|        | VISA mastercard.                                                                                  |                |
|        | Change the payment manager                                                                        |                |
|        | Total 2.00 €<br>The result will be sent to the following email address<br>@unipr.it               |                |
|        | ATTENTION PLEASE: AFTER THIS STEP IT WILL NOT BE POSSIBLE TO CANCEL<br>THE OPERATION              |                |
|        | Proceed with payment                                                                              |                |
|        |                                                                                                   | Privacy Policy |

- Look at the operation result screen; the result will be sent to the specified email address.

| 000000 | UNIVERSITA' DEGLI STUDI DI PARMA                                             |                           |
|--------|------------------------------------------------------------------------------|---------------------------|
| hadnes | /RFS/RF69201934000000020000001/99.00/TXT/Prova con accesso Anomimo<br>99,00E | $\times$                  |
|        |                                                                              |                           |
|        |                                                                              |                           |
|        |                                                                              |                           |
|        |                                                                              |                           |
|        |                                                                              |                           |
|        |                                                                              |                           |
|        |                                                                              |                           |
|        |                                                                              |                           |
|        |                                                                              |                           |
|        | $\checkmark$                                                                 |                           |
|        | Grazie. l'operazione è stata presa in carico.                                |                           |
|        | orang roperatore e stata presa in cartor                                     |                           |
|        | Riceveral l'esito a                                                          |                           |
|        |                                                                              |                           |
|        | Registrati a pagoPA per salvare lo storico dei pagamenti ed i tuoi metodi di |                           |
|        | pagamento preferiti. È gratis e basta un minuto.                             |                           |
|        | Device - Victory Dt                                                          |                           |
|        | кедізітан а радонча                                                          |                           |
|        | Chiudi coma maistrarti                                                       |                           |
|        | Childu Senza registraru                                                      |                           |
|        |                                                                              |                           |
|        |                                                                              |                           |
|        |                                                                              |                           |
|        |                                                                              |                           |
|        |                                                                              |                           |
|        |                                                                              |                           |
|        |                                                                              |                           |
|        |                                                                              |                           |
|        |                                                                              | Informativa sulla privacy |

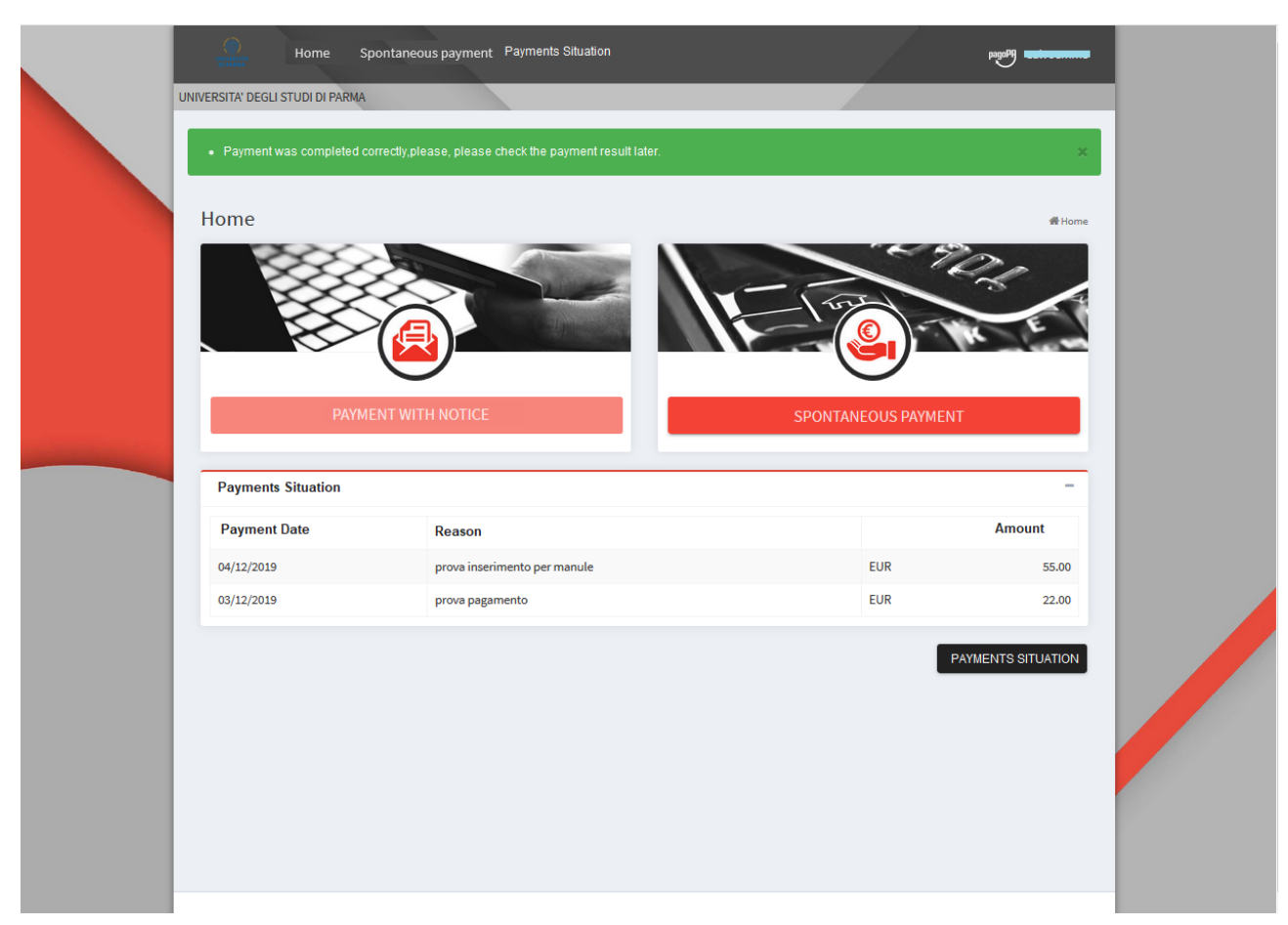

- You will then be redirected to the Personal Dashboard page.

# 2. Payment through Anonymous Access

|   | UNIVERSITÀ<br>DI PARMA                                            |
|---|-------------------------------------------------------------------|
|   | UNIVERSITA' DEGLI STUDI DI PARMA                                  |
|   | Authentication - Enter your credentials                           |
| / | Username * 🔒                                                      |
|   | Password *                                                        |
|   | CHANGE LANGUAGE                                                   |
|   | Recover Username and Password                                     |
|   | REGISTER LOGIN                                                    |
|   | Anonymous Access<br>Supported Browsers: Chrome, Firefox, Internet |
|   |                                                                   |

- Click on "Anonymous Access"

- Enter your Email and proceed to Validation.

| UNIVERSITÀ<br>DI PARMA                                                                                                    |  |  |  |  |  |
|----------------------------------------------------------------------------------------------------|--|--|--|--|--|
| JNIVERSITA' DEGLI STUDI DI PARMA                                                                                                    |  |  |  |  |  |
| Access without registration                                                                                                    |  |  |  |  |  |
|                                                                                                    |  |  |  |  |  |
| Data for access without registration                                                                                                    |  |  |  |  |  |
| Email* Confirm Email* name@domain.com                                                                                                    |  |  |  |  |  |
|                                                                                                    |  |  |  |  |  |
|                                                                                                    |  |  |  |  |  |
| Privacy Policy -                                                                                                    |  |  |  |  |  |
| Privacy Policy                                                                                                    |  |  |  |  |  |
| (Reg. (EU) 2016/679 - General Data Protection Regulation)                                                                                                    |  |  |  |  |  |
| The creditor entity UNIVERSITA' DEGLI STUDI DI PARMA, in its capacity as the Controller of the processing of your personal data (hereinafter the "Controller"),<br>informs you, pursuant to Article 13 of the General Data Protection Regulation (EU) 2016/679 (hereinafter "Regulation") as follows.                                                                           |  |  |  |  |  |
| The creditor entity is a Public Administration Body member of the Pago PA System, designed by AgID in compliance with Article 5 of Italian Legislative Decree no. 82 of 7 March 2005, as amended and supplemented (hereinafter jointly referred to as "Digital Administration Code"), for payments by citizens to public administration bodies and managers of public services. |  |  |  |  |  |
| The Pago PA System uses Nodo dei Pagamenti - SPC infrastructure that interconnects Public Administration Bodies and Payment Service Providers (PSP).                                                                                                    |  |  |  |  |  |
| Citizens can access and register with the web infrastructure of the Debtor Portal (made available by the creditor entity) which provides the set of web functions citizens can use to make the relevant payments through the Pago PA system.                                                                                                    |  |  |  |  |  |
| Scope of application                                                                                                    |  |  |  |  |  |
| It is pointed out that the information to data subjects given herein refers and is limited exclusively to the data processing as necessary to provide the services provided through the Debtor Portal.                                                                                                    |  |  |  |  |  |
| The Portal is accessed through the Controller's web site , where you can find the Privacy Policy, which we invite you to read.                                                                                                    |  |  |  |  |  |
| Personal Data source and purposes of their processing                                                                                                    |  |  |  |  |  |
| 2. ZI consent                                                                                                    |  |  |  |  |  |
|                                                                                                    |  |  |  |  |  |
| Security verification -                                                                                                    |  |  |  |  |  |
| In order to prevent any abuses, please enter the CAPTCHA code that you can see in the box below.                                                                                                    |  |  |  |  |  |
| tenred                                                                                                    |  |  |  |  |  |
| BACK NEXT                                                                                                    |  |  |  |  |  |

- Click on "Next"
- An Email containing the link to continue with the payment will be sent to the entered address. That link can be used for 60 minutes from now. (check also SPAM Folder).

| UNIVERSITÀ<br>DI PARMA                                                                                                    |                                                                                            | pagoPf |
|----------------------------------------------------------------------------------------------------|--------------------------------------------------------------------------------------------|--------|
| UNIVERSITA' DEGLI STUDI DI PARMA                                                                                                    |                                                                                            |        |
| An Email containing the link to continue with the link to continue with the link to contain the link to continue with the link to continue with | he payment was sent to the entered address. That link can be used for 60 minutes from now. | ×      |
| Access without registration                                                                                                    | Warning! also check in the SPAM Folder !                                                   |        |

| PortaleDebitore           ven 24/01/2020 16:09                                                                                                    |                                                |
|----------------------------------------------------------------------------------------------------|------------------------------------------------|
| Welcome,                                                                                                    |                                                |
| to make a payment transaction from the Debtor Portal of the Entity UNIVERSITA' DEGLI STUDI                                                                    | DI PARMA click on the following link:          |
| https://web.pasemplice.eu/PortaleDebitore/anonimo/procedi.do?id=171237&ts=20200124160<br>chk=9d42a762fa99ba6115f3e2bed22e10ca0ef83745814fffa9032270134fba138c | 09&chkW0rk4r34=06230/00308780345/AC7711391A26& |
| . The link can be used for 60 minutes from the time of sending.<br>Thank you                                                                                  | Click here to confirm registration             |

- Click on the link to confirm registration and to proceed with payment.
- Click on "Spontaneous Payment"

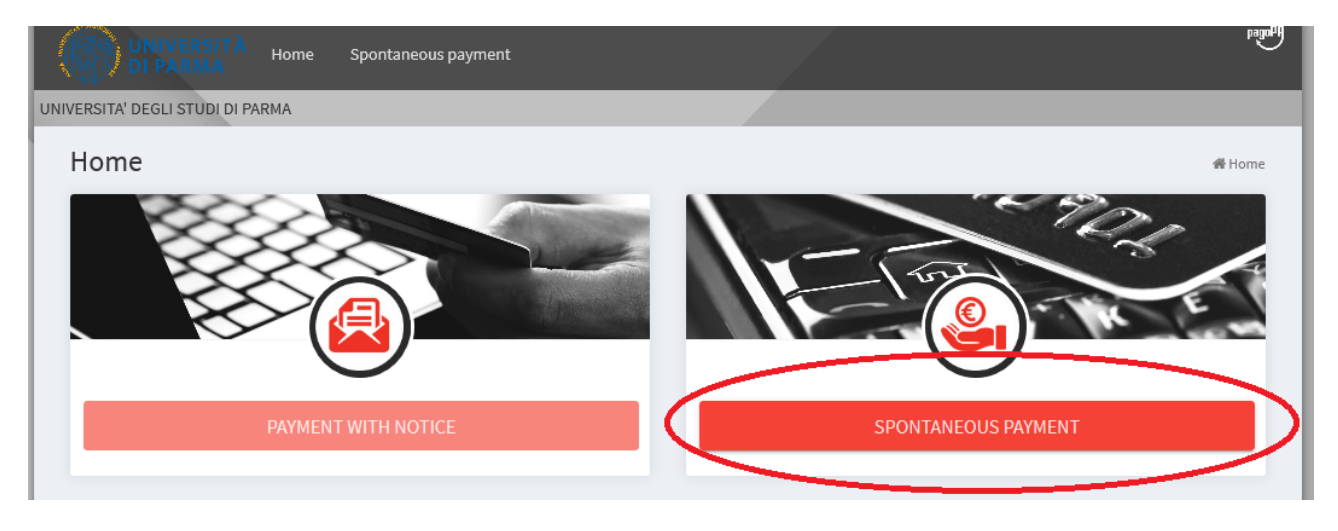

Fill in the required fields identified with an asterisk \*:

- Payment Data:
  - Collection Service: "Select Event Name"
  - Amount: Enter enrollment Amount
  - Reason : Name Event
- Data of Debtor:
  - Enter Personal details and Email.

|                                                      |                                | 🕷 Home > Spontaneous payment <table-cell></table-cell> |
|------------------------------------------------------|--------------------------------|--------------------------------------------------------|
| Data of <b>payment</b>                               |                                | -                                                      |
| Collection Service<br>EVENT XY TEST, Parma 10-15 May | Amount *                       | Maturity date                                          |
| Reason * (ex. F                                      | Payment [ Name of Event ] )    |                                                        |
| Data of <b>debtor</b>                                |                                | -                                                      |
| First Name / Last Name *                             | Taxpayer Identification Number | Email<br>name@domain.com                               |
| Address                                              | Street number                  | Place                                                  |
| Post Code                                            | Province                       | Country                                                |
| Notification <b>Electronic Receipt</b>               |                                | -                                                      |
| - 1                                                  |                                |                                                        |

- By clicking on "NEXT" you are redirected to the AgID Wisp (Agency for Digital Italy) which manages the payment.

- Select Language and Select "Login with your Email".

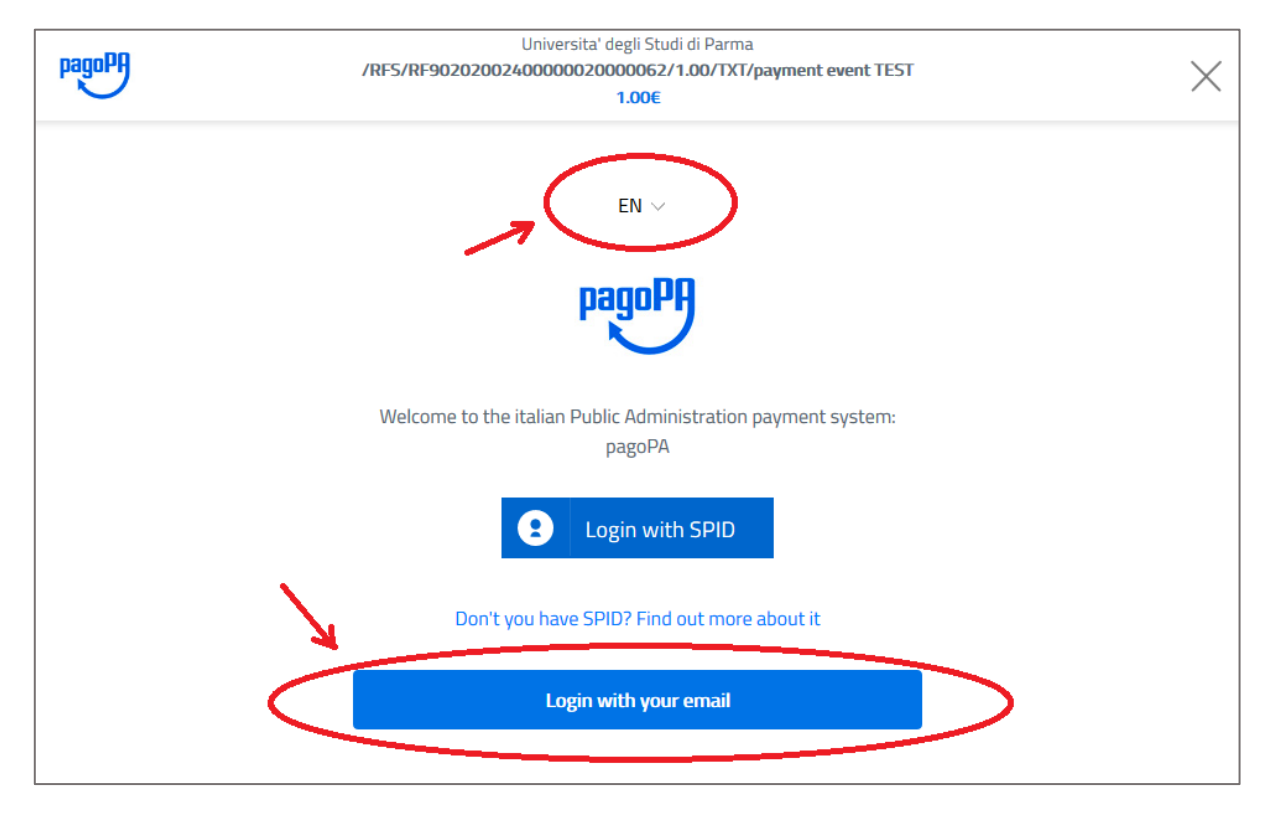

#### Enter your validated Email.

| pagoPA | Universita' degli Studi di Parma<br>/RFS/RF79202002400000020000064/1.00/TXT/payement event test | ×      |
|--------|-------------------------------------------------------------------------------------------------|--------|
| $\sim$ | 1.00€                                                                                           | $\sim$ |
|        |                                                                                                 |        |
|        |                                                                                                 |        |
|        |                                                                                                 |        |
|        |                                                                                                 |        |
|        |                                                                                                 |        |
|        | Enter your email address                                                                        |        |
|        |                                                                                                 |        |
|        | 🖂 gianluca.monteverdi@unipr.it                                                                  |        |
|        | Email address                                                                                   |        |
|        |                                                                                                 |        |
|        |                                                                                                 |        |
|        | Continue                                                                                        |        |
|        |                                                                                                 |        |
|        |                                                                                                 |        |
|        |                                                                                                 |        |

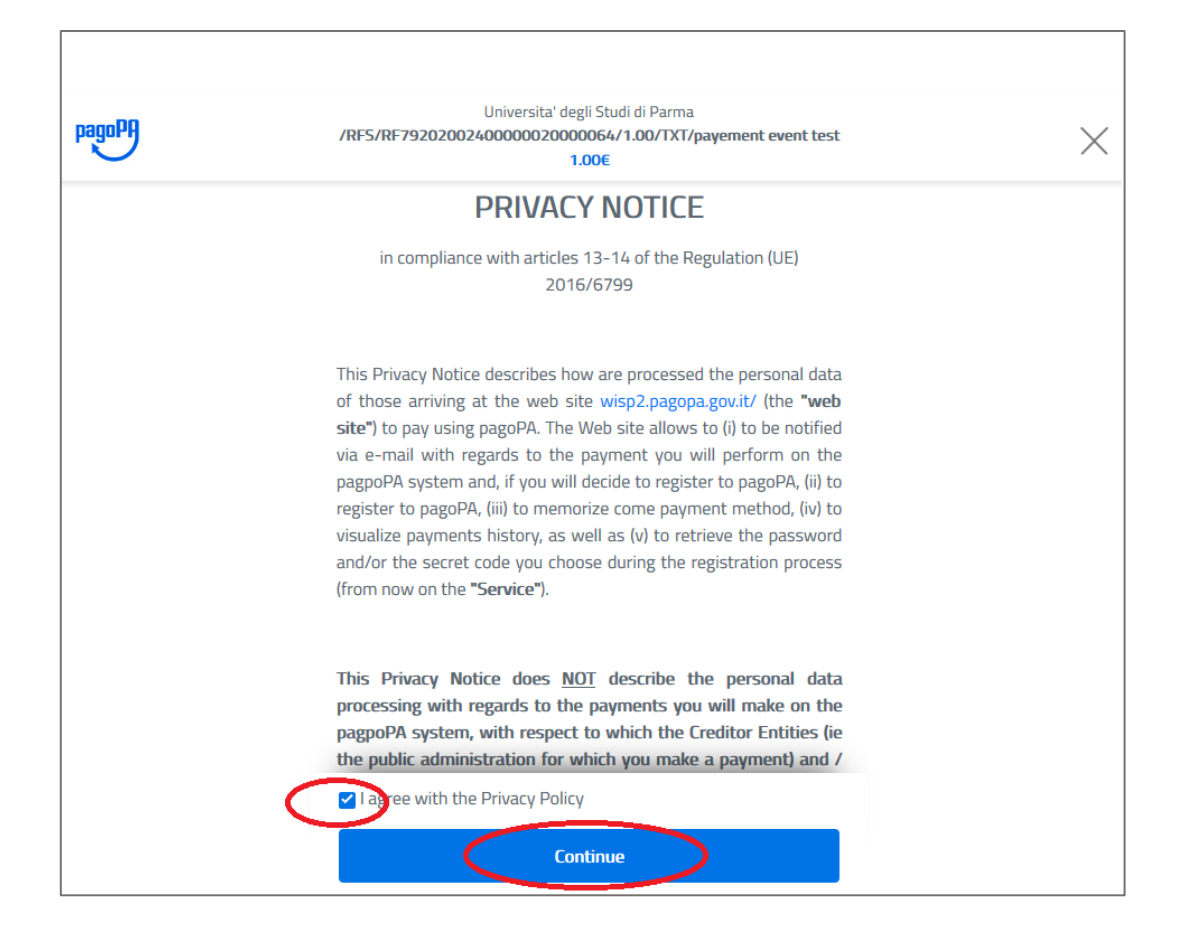

- Select "Credit/debit Card".

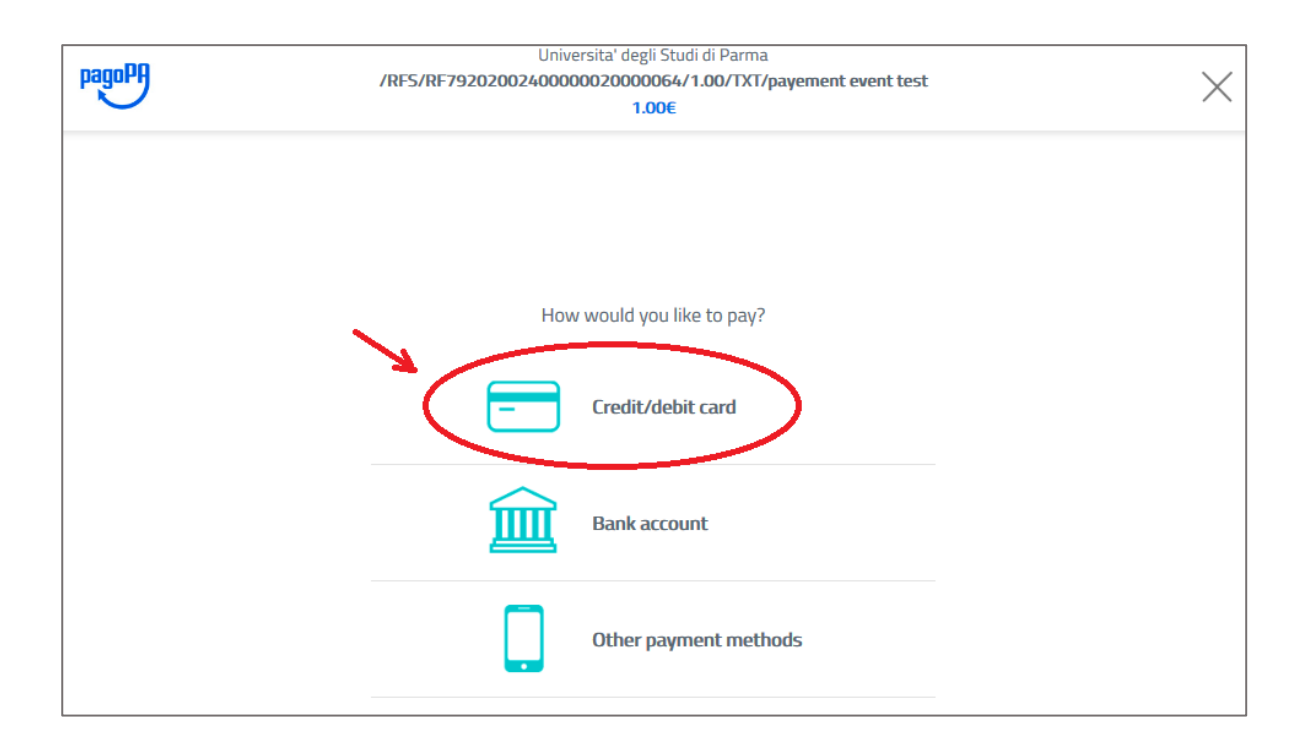

### - Enter your credit card data

| pagoPf | Universita' degli Studi di Parma<br>/RFS/RF7920200240000002000064/1.00/TXT/payement event test<br>1.00€ | $\times$ |
|--------|----------------------------------------------------------------------------------------------------|----------|
|        | pagoPA accepts the following credit/debit card circuits                                                 |          |
|        | Name and Last name Invalid name and last name, special characters are not accepted                      |          |
|        | Credit/debit card number                                                                                |          |
|        | Image: MM / YY     Image: CVC       Expiry date (mm/yy)     Verification code                           |          |
|        | Continue                                                                                                |          |

- Select a payment method, e.g. NEXI

| PagoPA | Universita' degli Studi di Parma<br>/RFS/RF88202006200000020000001/1.00/TXT/payment test<br>1.00€                                                                                                    | ×              |
|--------|----------------------------------------------------------------------------------------------------|----------------|
|        | Image: Second second second |                |
|        | Why the fees?                                                                                                    | Privacy Policy |

#### - Confirm Payment

| pagnPA | Universita' degli Studi di Parma<br>/RF5/RF2320200620000002000002/1.00/TXT/payment test<br>1.00€ | ×              |
|--------|--------------------------------------------------------------------------------------------------|----------------|
|        | Pay with this credit/debit card                                                                  |                |
|        | Exp. 09 / 20                                                                                     |                |
|        | Max fees 1.00 € Why?<br>Your payment will be managed by                                          |                |
|        | Pagamento con carta                                                                              |                |
|        | VISA mastercard                                                                                  |                |
|        | Change the payment manager                                                                       |                |
|        | Total 2.00 €<br>The result will be sent to the following email address                           |                |
|        | ATTENTION PLEASE: AFTER THIS STEP IT WILL NOT BE POSSIBLE TO CANCEL<br>THE OPERATION             |                |
|        | Proceed with payment                                                                             |                |
|        |                                                                                                  | Privacy Policy |

- Look at the operation result screen; the result will be sent to the specified email address.

| 00,000 | UNIVERSITA' DEGLI STUDI DI PARMA                                             |                           |
|--------|------------------------------------------------------------------------------|---------------------------|
| hadona | /RF5/RF692019340000000000001/99.00/TXT/Prova con accesso Anomimo             | $\times$                  |
|        | aljun.                                                                       |                           |
|        |                                                                              |                           |
|        |                                                                              |                           |
|        |                                                                              |                           |
|        |                                                                              |                           |
|        |                                                                              |                           |
|        |                                                                              |                           |
|        |                                                                              |                           |
|        |                                                                              |                           |
|        |                                                                              |                           |
|        |                                                                              |                           |
|        | •                                                                            |                           |
|        | Grazie. l'operazione è stata presa in carico.                                |                           |
|        |                                                                              |                           |
|        | Riceverai l'esito a                                                          |                           |
|        |                                                                              |                           |
|        |                                                                              |                           |
|        | Registrati a pagoPA per salvare lo storico dei pagamenti ed i tuoi metodi di |                           |
|        | pagamento preferiti. È gratis e basta un minuto.                             |                           |
|        |                                                                              |                           |
|        | Registrati a pagoPA                                                          |                           |
|        |                                                                              |                           |
|        | Chiudi senza registrarti                                                     |                           |
|        |                                                                              |                           |
|        |                                                                              |                           |
|        |                                                                              |                           |
|        |                                                                              |                           |
|        |                                                                              |                           |
|        |                                                                              |                           |
|        |                                                                              |                           |
|        |                                                                              |                           |
|        |                                                                              |                           |
|        |                                                                              |                           |
|        |                                                                              | Informativa sulla privara |